## BBC micro:bit – Mjerač svjetlosti

Izradio: Ivan Dejanović, dipl. ing. elektrotehnike

## Link za programiranje: <u>https://makecode.microbit.org/</u>

Kliknite na navedenu poveznicu te odaberite novi projekt.

## Zadatak: Mjerač svjetlosti

Isprogramirati micro:bit da koristeći svjetlosne diode izmjeri količinu svjetlosti i prikaže ju na ekranu kao bar graf.

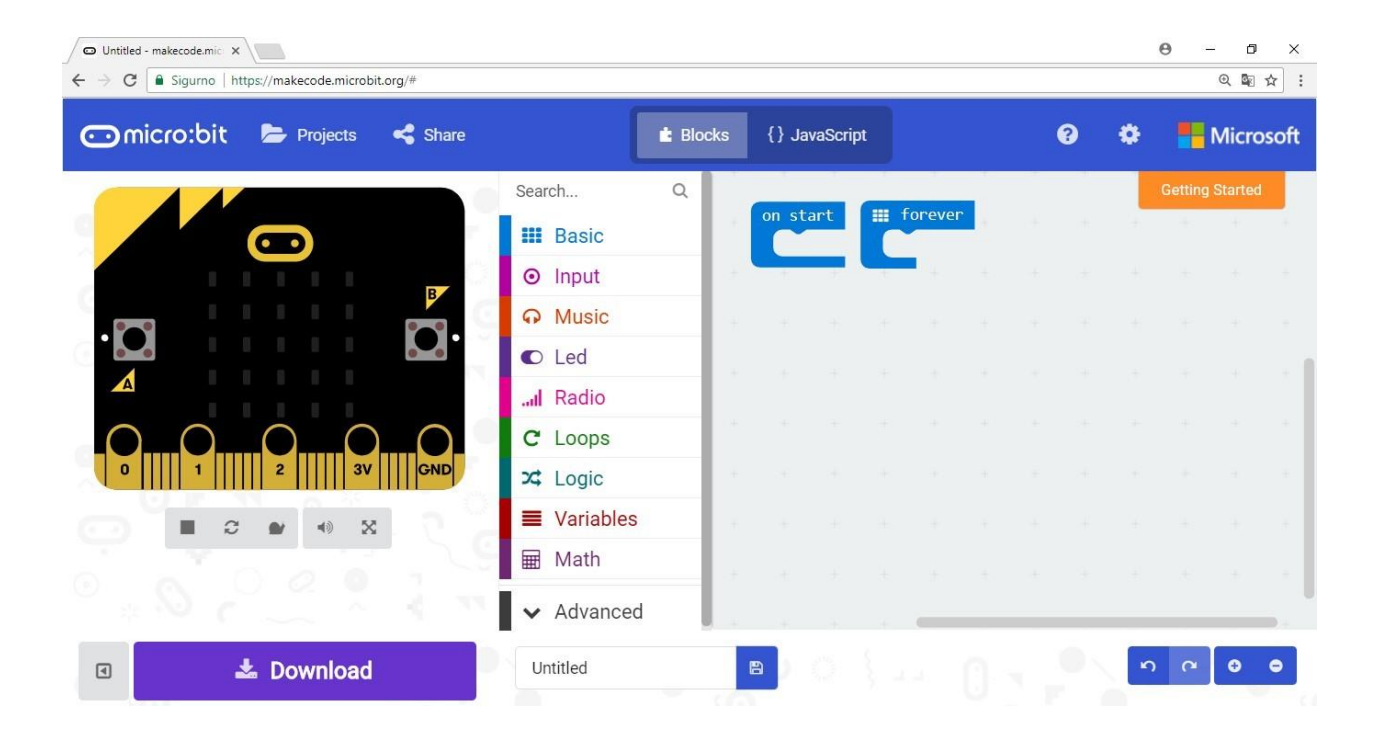

Iz LED kategorije naredbi odaberite plot bar graph naredbu. Ova naredba omogućava nam da grafički prikažemo neku veličinu na ekranu micro:bita.

Postavite ju unutar forever petlje.

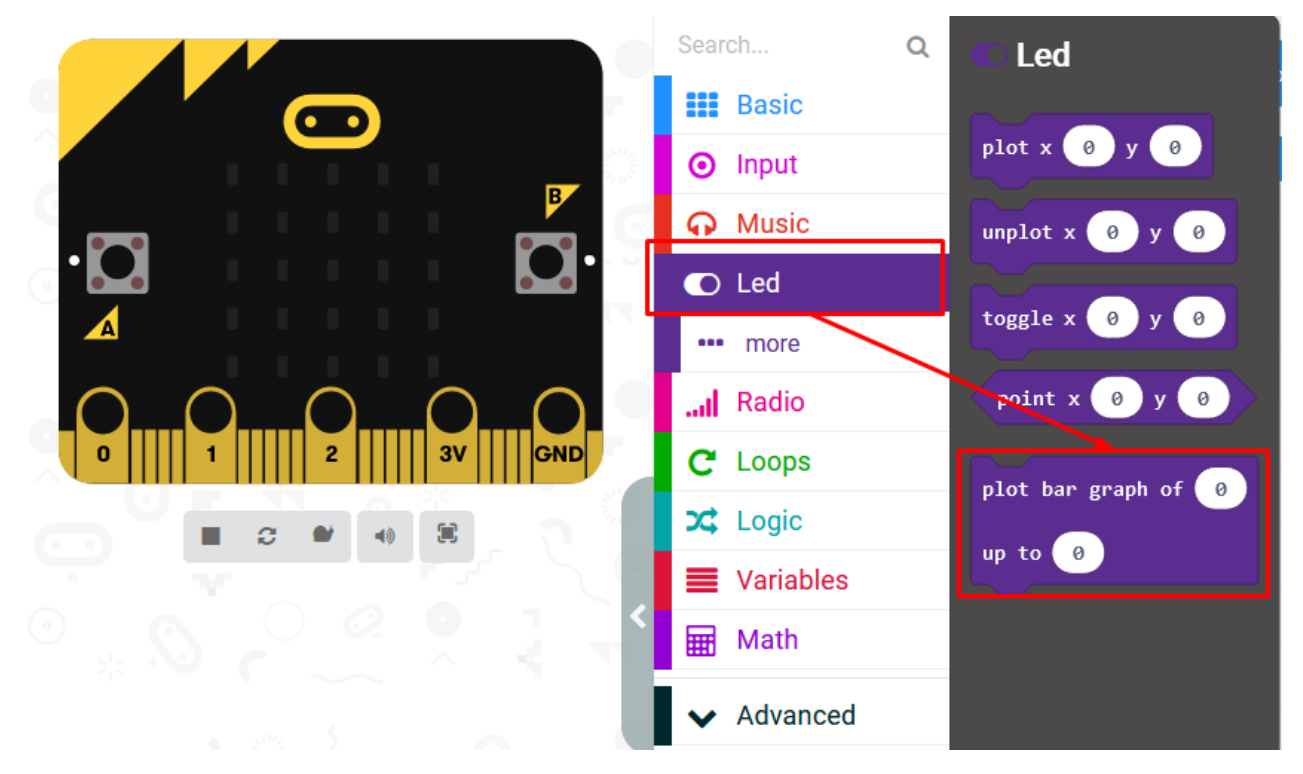

Slika: Plot bar graf

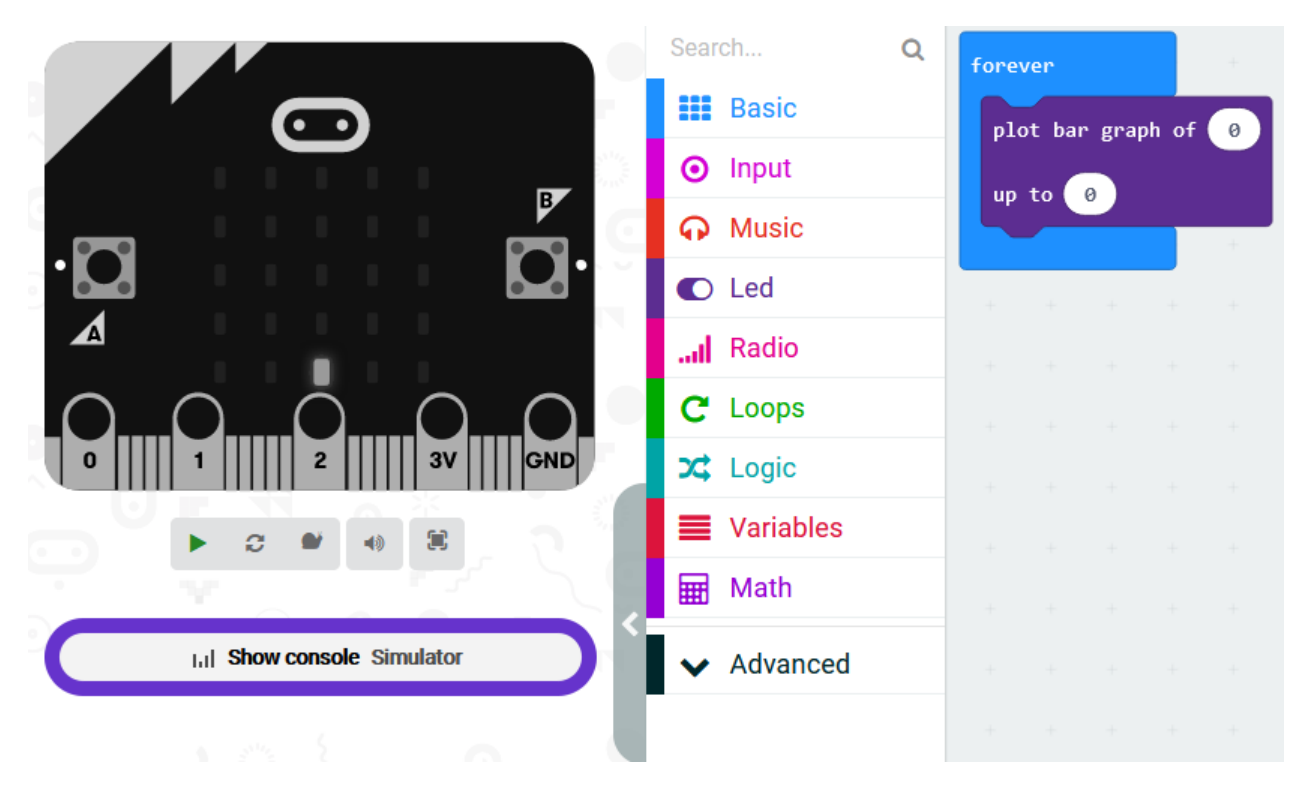

Slika: plot bar graf unutar forever petlje

Kako bi izmjerili količinu svjetlosti iskoristiti ćemo *light level* naredbu iz Input kategorije naredbi.

*Light level* naredbu postavite u *'of'* argument plot bar graph naredbe. Ovdje postavljamo veličinu koju želimo prikazati na ekranu.

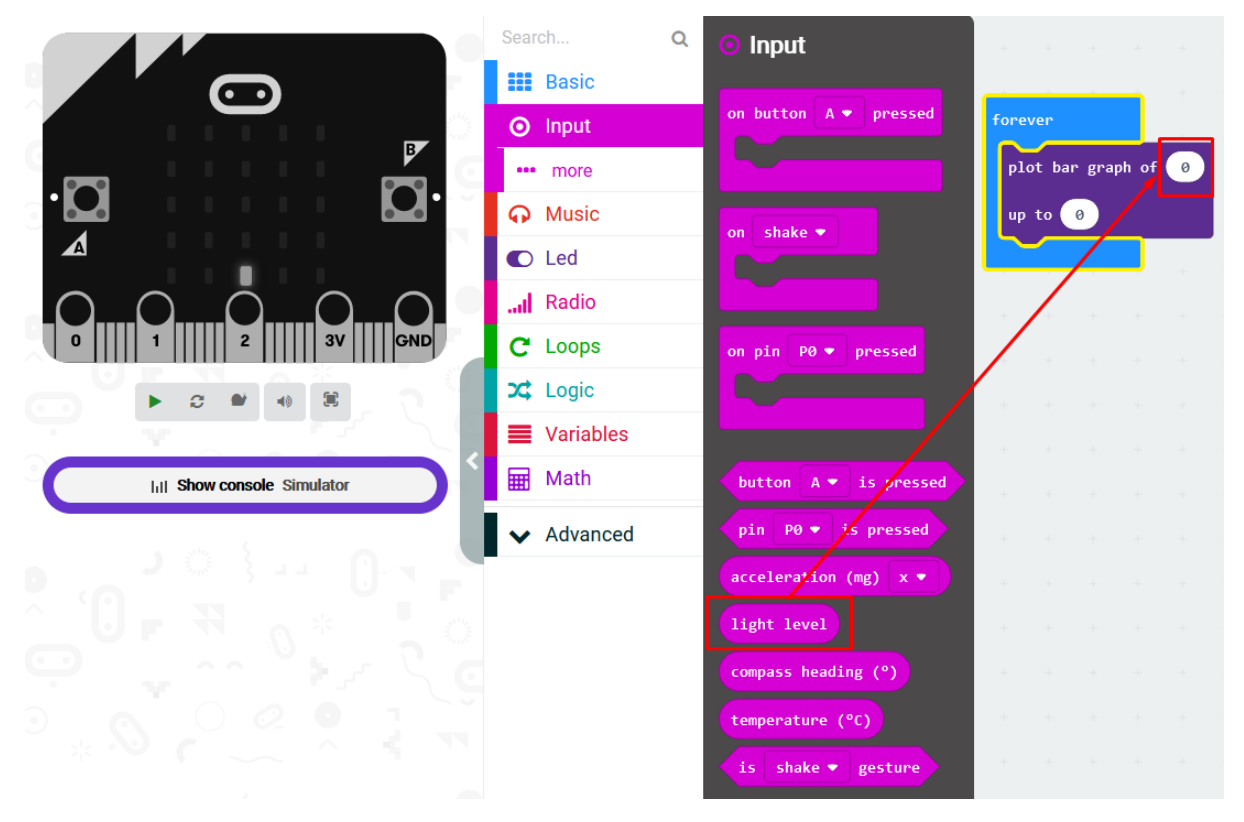

Slika: light level naredba

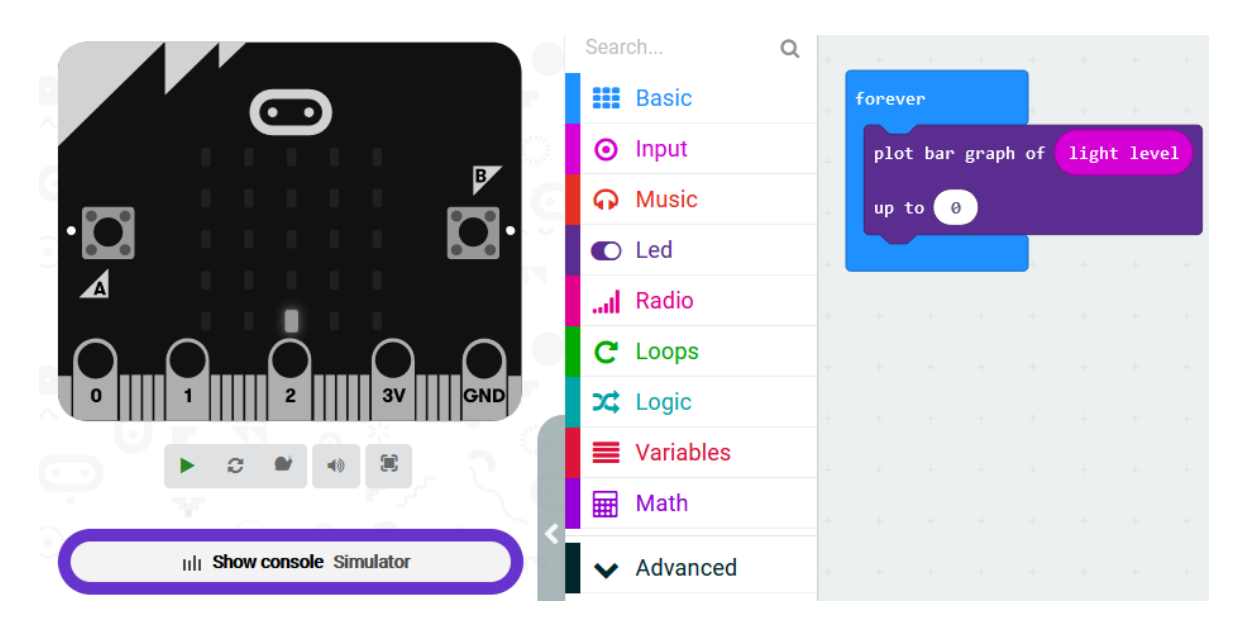

Slika: light level naredba

U *'up to'* argument moramo postaviti maksimalnu moguću vrijednost za prikaz. Obzirom da se količina izmjerene svjetlosti na micro:bitu dobiva u rasponu od 0 do 255, ovdje ćemo upisati 255.

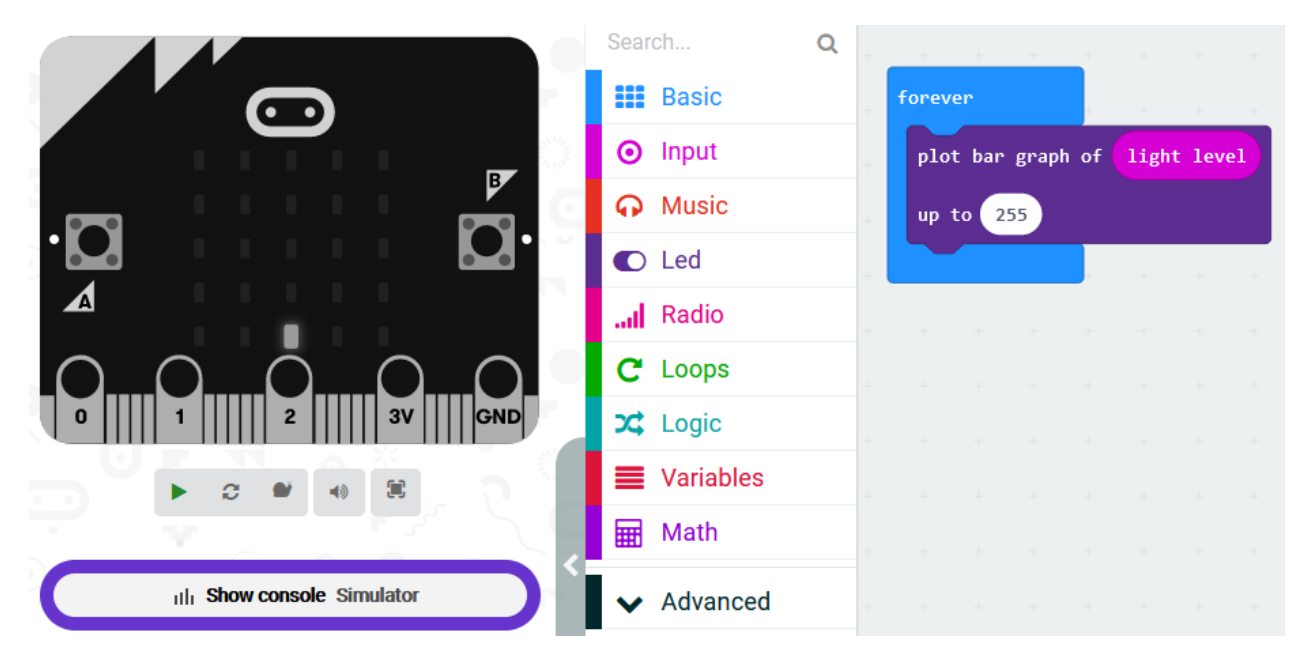

## Testiranje programa:

Na lijevoj strani ekrana nalazi se interaktivni virtualni micro:bit koji može simulirati naredbe. Program se pokreće na tipku prikazanu donjom slikom. Pritiskom na nju micro:bit mijenja boju i spreman je za rad.

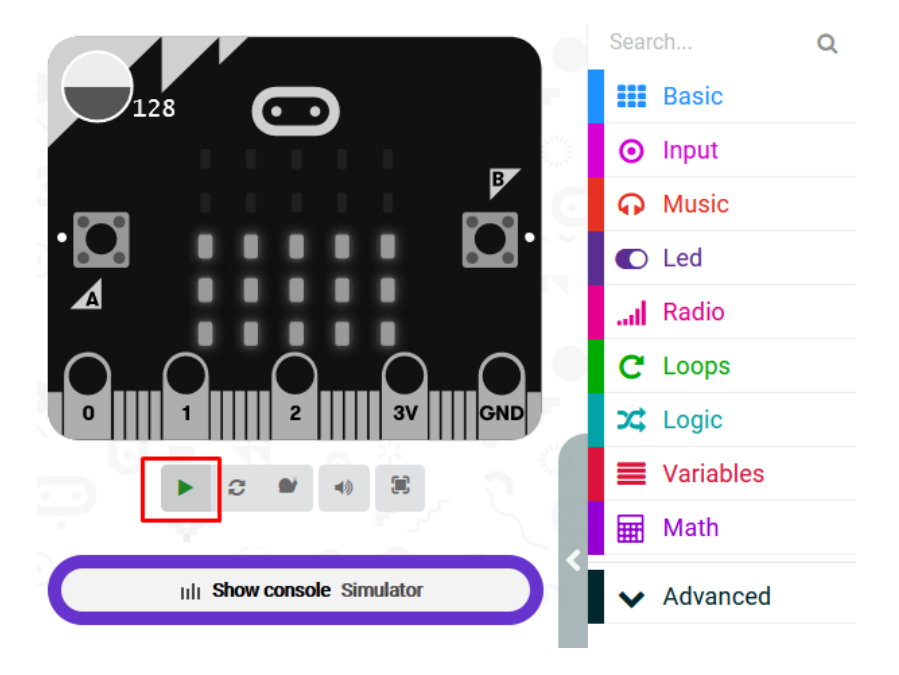

Mijenjajte vrijednosti osvjetljenja prikazanih na gornjem lijevom kutu virtualnog micro:bita. *Prikaz grafa pri vrijednosti 128 od 255.* 

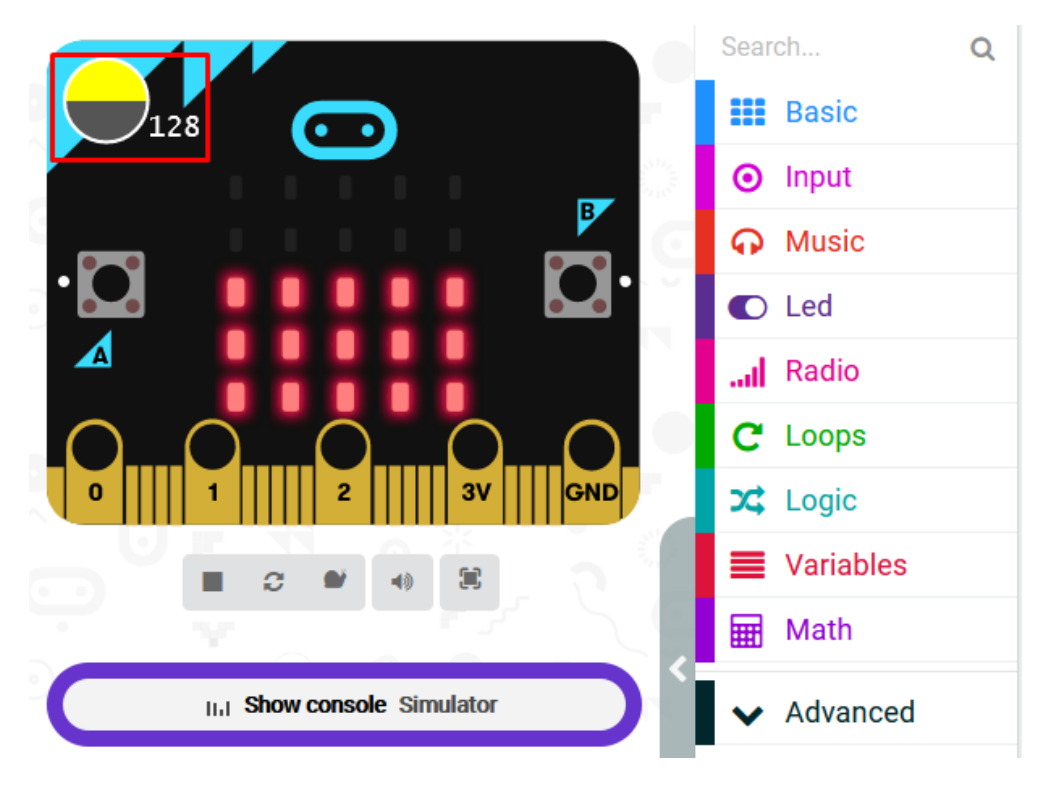

Prikaz grafa pri vrijednosti 61 od 255.

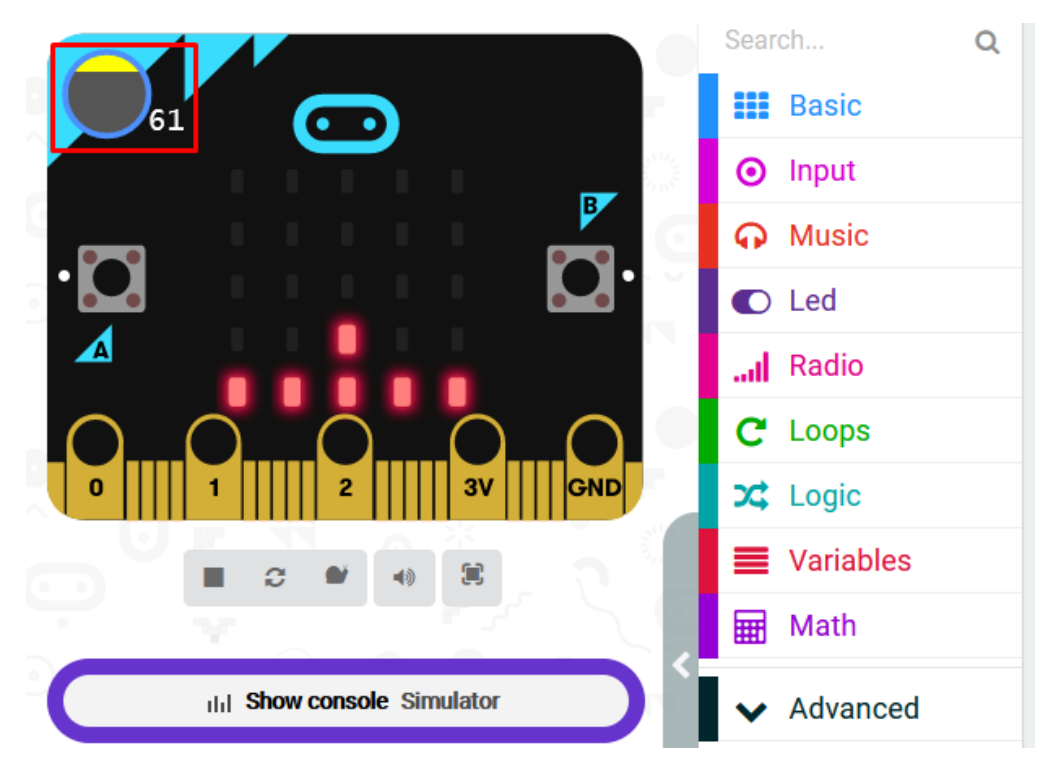

Prikaz grafa pri vrijednosti 210 od 255.

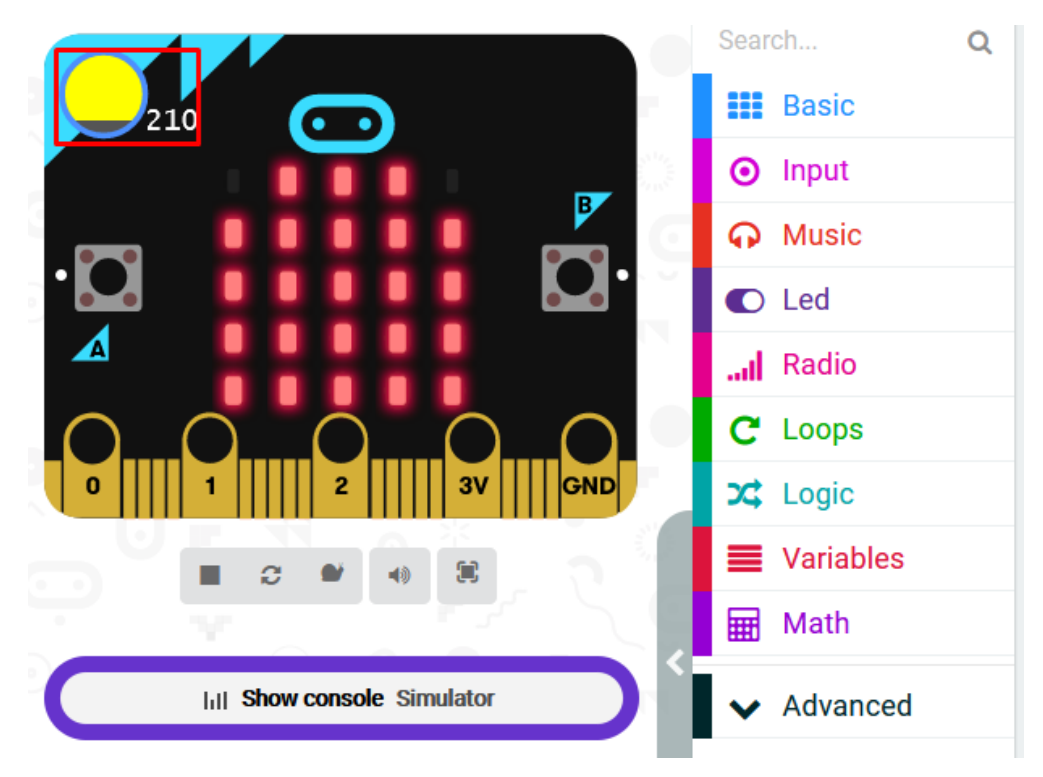

Možete pokrenuti simulator te u realnom vremenu mijenjati vrijednosti osvjetljenja pri čemu će se ispisivati vrijednosti grafa u skali od 0 do 255 kako je prikazano na donjoj slici.

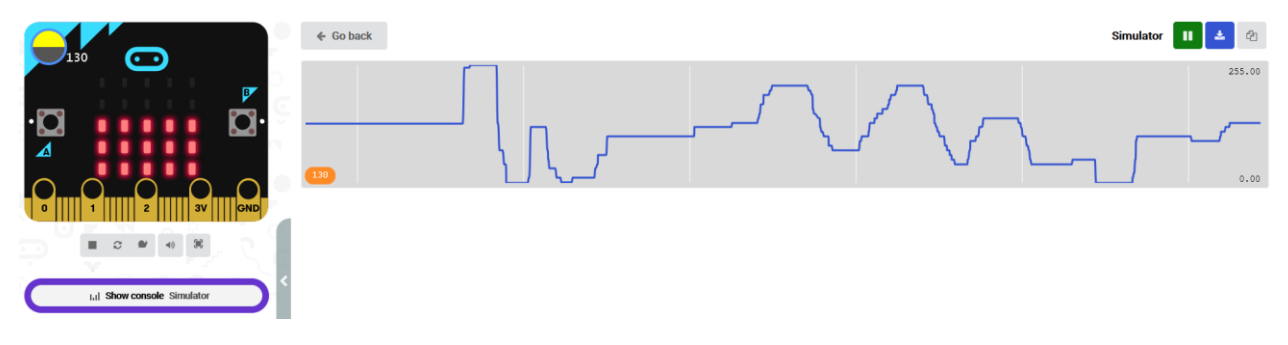

Slika: Prikaz simulatora u realnom vremenu